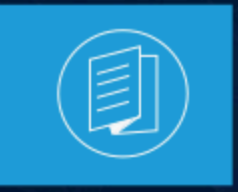

A MITEL PRODUCT GUIDE

## **MiVoice Connect**

## MiVoice Connect Email Interactions Updated Configuration for OAuth2 (Modern Authentication)

Release 19.3 SP2 Document Version 1.0

December 2022

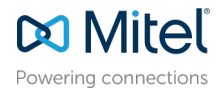

#### **Notices**

The information contained in this document is believed to be accurate in all respects but is not warranted by **Mitel Networks**<sup>™</sup> **Corporation (MITEL®).**The information is subject to change without notice and should not be construed in any way as a commitment by Mitel or any of its affiliates or subsidiaries. Mitel and its affiliates and subsidiaries assume no responsibility for any errors or omissions in this document. Revisions of this document or new editions of it may be issued to incorporate such changes. No part of this document can be reproduced or transmitted in any form or by any means - electronic or mechanical - for any purpose without written permission from Mitel Networks Corporation.

#### **Trademarks**

The trademarks, service marks, logos and graphics (collectively "Trademarks") appearing on Mitel's Internet sites or in its publications are registered and unregistered trademarks of Mitel Networks Corporation (MNC) or its subsidiaries (collectively "Mitel") or others. Use of the Trademarks is prohibited without the express consent from Mitel. Please contact our legal department at legal@mitel.com for additional information. For a list of the worldwide Mitel Networks Corporation registered trademarks, please refer to the website:http://www.mitel.com/trademarks.

<sup>®</sup>,<sup>™</sup> Trademark of Mitel Networks Corporation

© Copyright 2022, Mitel Networks Corporation

All rights reserved

## Contents

| 1 Introduction                                                                        | 1                 |
|---------------------------------------------------------------------------------------|-------------------|
| 2 Prerequisites to enable permissions to the Emails<br>2.1 Create an App in Azure     | <b> 2</b><br>4    |
| 3 Part 1: Granting permission by Contact Center                                       |                   |
| Director                                                                              | 10                |
| 3.1 Grant Mitel Home app to access a customer Office365 tenant<br>3.2 Troubleshooting | 10<br>12          |
| 4 Part 2: Granting Permission by the Script                                           | 13                |
| 4.1 Grant Mitel Home app to access customer emails by running a script                | 13                |
| 5 Email verification by Connect Contact Director<br>5.1 Troubleshooting               | . <b>15</b><br>16 |

### Introduction

The OAuth 2-Modern authorization in MiVoice Connect Contact Center ensures continued connectivity to Microsoft Exchange and Office365 mailboxes and end points. The Modern authorization affects Mitel MiVoice Connect Contact Center customers who use Microsoft email (Exchange). Microsoft is removing the ability to use Basic authentication in Exchange Online for Exchange Active Sync (EAS), POP, IMAP, Remote PowerShell, Exchange Web Services (EWS),Offline Address Book (OAB), and Outlook for the Windows and Mac operating systems.

#### Note:

- **1.** Configuration for OAuth2 Modern Authentication is performed on the first instance and not required to configured with the subsequent upgrades.
- 2. The configuration steps should NOT be done from ECC-Server (s) system. The scripts are designed for Windows 10, hence the configuration must run from the PC using supervisor login URL.
- **3.** Need to repeat this step, if ECC deployment is changed from "http" to" https" or vice versa.

# Prerequisites to enable permissions to the Emails

This chapter contains the following sections:

• Create an App in Azure

Following are the prerequisites for customers to enable permissions for emails:

- **1.** The Office365 tenant administrator must have the following roles:
  - Application Administrator
  - Global Administrator

There are two ways by which you can prepare your client Personal Computer (PC) for **Creating an Application in Azure** and **Granting permission by Contact Center Director** (CCD).

Note:

The following procedure is applicable for Windows 10 users only.

- 1. Automatically install PowerShell7 (PS7) and modules using a script provided by Mitel:
  - Follow this procedure:
    - a. Create a directory on your PC. Enter the name as C:\Office365.
    - **b.** Download the script file OAuth2\_customer\_setup\_ps1 and save it in the C: \Office365.
  - · Search powershell from the Start menu and open it as an administrator.

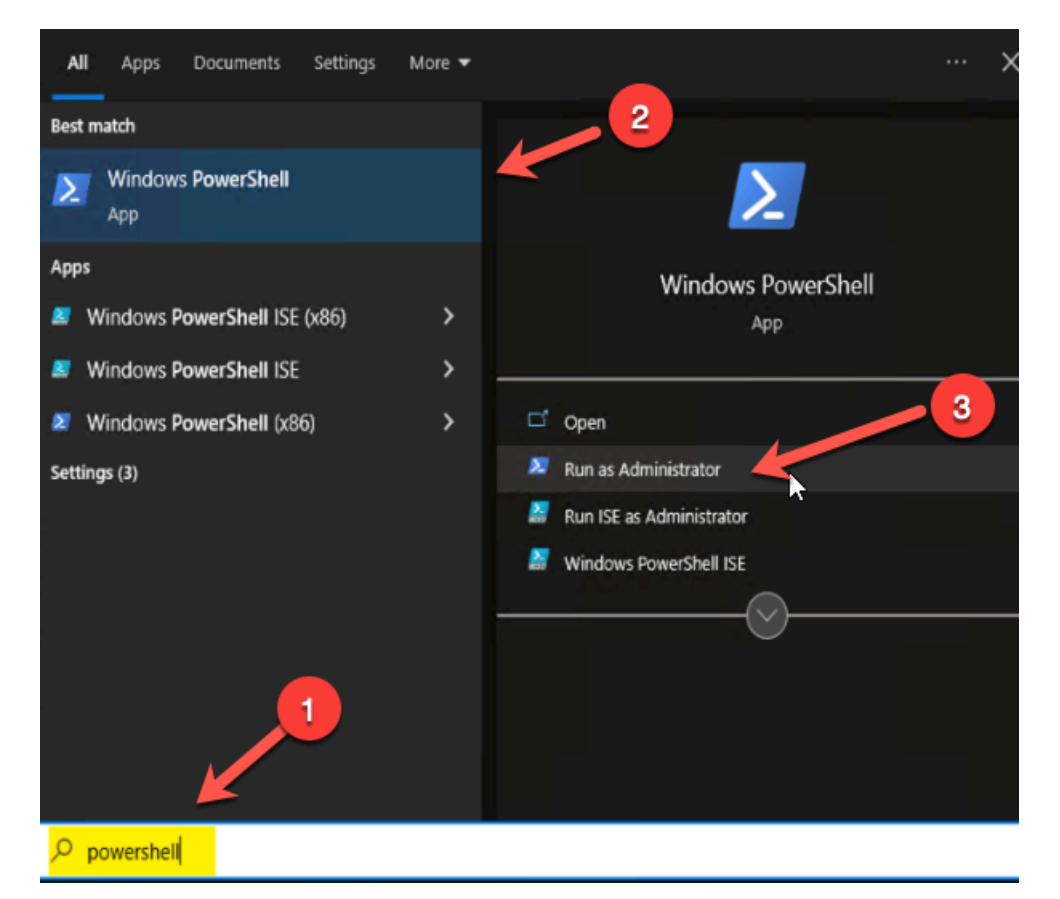

- Type Set-ExecutionPolicy -Scope Process -ExecutionPolicy Bypass. Once prompted, click Yes to All.
- Type .\OAuth2\_customer\_setup.ps1 and wait up to 10 minutes until the process is executed.

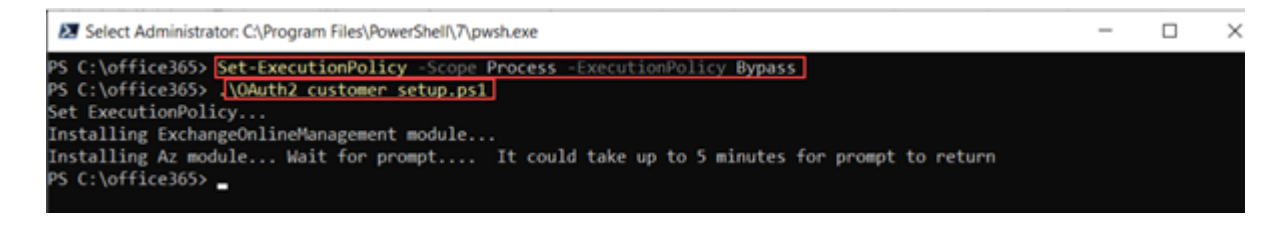

- **2.** Manually install PS7 and modules:
  - Prepare your PC by installing the components PowerShell7 and Azure and Exchange the Online Module for PowerShell:
    - Install PowerShell7
      - Download PowerShell 7 for window 10 from the url.
      - Install using Microsoft Installer. Note that Windows 10 is 64 bit. You must do the following:
        - Download the PowerShell-7.2.5-win-x64.msi.
        - Double-click the above file once it is downloaded.
        - Select all default options and close the window when finished.
    - Install Azure and Exchange Online Module for PowerShell.
      - Do the following to open PowerShell 7 as an administrator:
        - Open Explorer and navigate to the "C:\Program Files\PowerShell\7\" directory.
        - Right-click **pwsh.exe**.
        - Select Run As Administrator.
      - Type Install-Module -Name Az -Repository PSGallery -Force and press Enter to install "PowerShell → Azure Module.
      - Type Set-ExecutionPolicy -Scope Process -ExecutionPolicy Bypass. If prompted, click Yes to all. This is only for windows.
      - Type Install-Module -Name ExchangeOnlineManagement. When prompted, type "A" (this is Yes to All option).
      - This will install owerShell → Exchange Online Module.

#### 2.1 Create an App in Azure

A user with the following roles only can create an App in the Contact Center Director (CCD) to perform this.

- Connect Contact Center Director Supervisor with Azure AD Global Admin role.
- Minimum requirement for Connect Contact Center Director Supervisor is Entity Administrator.
- Connect Contact Center Director Supervisor and an Azure AD tenant administrator with Global Admin role.

Create a text file (redirecturl.txt) in the same path (C:\Office365) where the script is downloaded. The text file must contain the Redirect URL:

#### Note:

The Microsoft Azure portal supports only https for redirect URLs; http is not supported.

Login to Contact Center Directory using Supervisor credentials.

- Copy the Contact Center Directory URL from the browser until cc\_admin/
- Add internet\_email/save\_tenant\_id to the url copied in the previous step.
  - Format: CCD\_URL/cc\_admin/internet\_email/save\_tenant\_id.
  - Examples:
    - For http://xx.xxx.127.100:31459/cc\_admin/internet\_email/save\_tenant\_id.
    - For https https://mitelccd.example.com:31461 /cc\_admin/internet\_email/ save\_tenant\_id.

Create an app in customer tenant using the script Register-ServicePrincipals.ps1.

#### Note:

Download the script Register-ServicePrincipals.ps1 and save it in your PC in the C: \Office365.

- 1. Start Powershell 7 as administrator from the desktop.
- 2. Execute the script Register-ServicePrincipals.ps1 to create the host app.
- 3. Enter an alphanumeric "app name" of your choice.

#### Note:

The character limit is 120 and special characters cannot be used.

- **4.** When prompted, specify the file name that contains the redirect url which was created previously in the C:\Office365 directory.
- 5. Enter username/password of a customer's Office365 tenant when prompted.
- 6. Save the Client/App ID and the Secret Key.

#### Note:

- This will appear at the bottom of the powershell7 window.
- ECC Customers need this "**app id/secret key**" to consent and allow access to their selected emails.

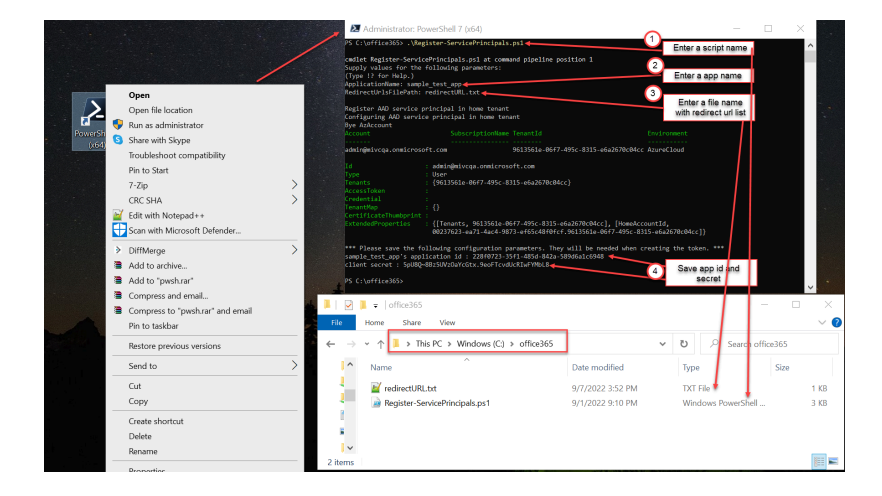

The following option would appear after "Step 3" above.

• Select or Enter a MS user with the Global Administrator role.

| Pick | crosoft<br>an account                                                      |    |
|------|----------------------------------------------------------------------------|----|
| Ř    | Young-Chan Noh<br>young-chan.noh@mitel.com<br>Signed in                    |    |
| Ă    | Glen Gabriel<br>glen.gabriel@mitelpremiseaduk.onmicrosoft.com<br>Signed in |    |
| Ř    | ynoh1@mtqalab.com                                                          |    |
| à    | yaz101@Mitelpremiseaduk.onmicrosoft.c<br>om                                |    |
| à    | yaz102@Mitelpremiseaduk.onmicrosoft.c<br>om                                |    |
| +    | Use another account                                                        |    |
|      | Back                                                                       | Ľ, |

• Close the browser if the following message appears after entering the MS User.

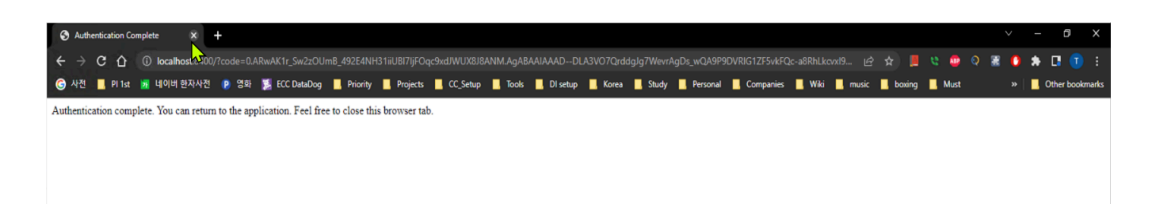

- 7. Configuring the Client/App ID and the secret key in the Contact Center Directory:
  - a. Login to Contact Center Directory using supervisor credentials.
  - b. Navigate to System Parameters : Chat and Email : Email.
  - c. Under the Office365 configuration enable the check box Enabled Office365 OAuth.
  - d. Click Save button to save the changes.
  - e. Enter the Client ID/App ID and Secret Key.
  - f. Click Save.

| System Parameters : Chat and Email : | Email                                   |
|--------------------------------------|-----------------------------------------|
| General                              |                                         |
| Office365 Configuration              |                                         |
| Enabled Office365 OAuth              |                                         |
| > Secret Key hw080                   | Q~3MWfBN80_1v6LG                        |
| Client ID 0493a                      | 42d-b805-4856-8454-                     |
| Office365 Tenant ID 96135            | 61e-06f7-495c-8315- Authorize ECC Email |

#### Verification

This section details the process to verify the app created in Azure.

• Login to Azure AD using your Mitel credentials.

 If you can see the redirect urls, then the hosting app is created successfully as shown in the screenshots below.

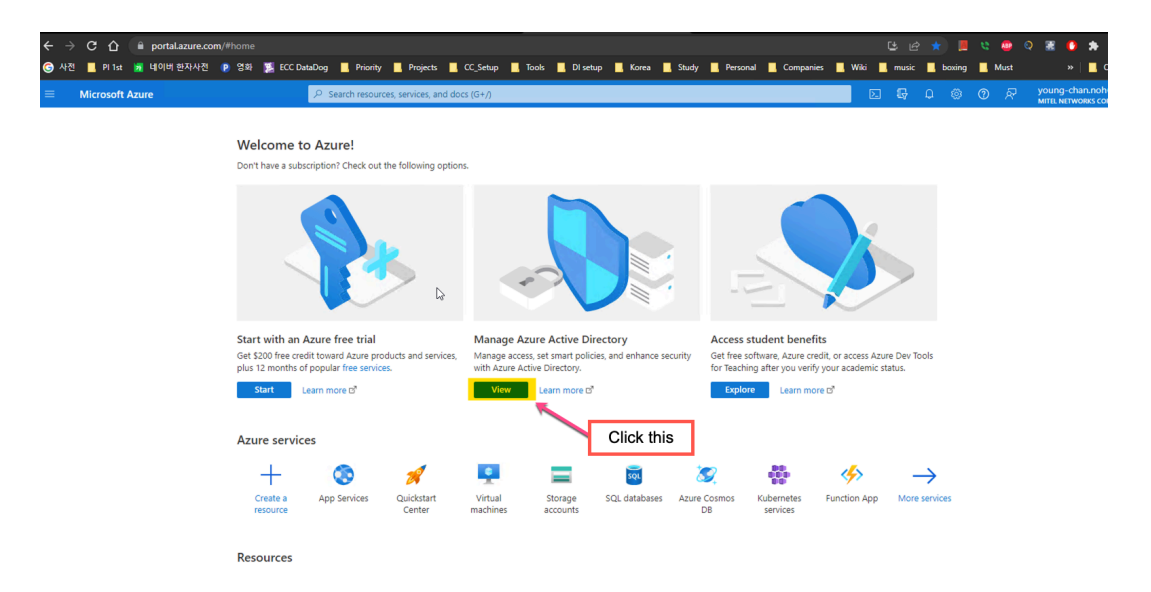

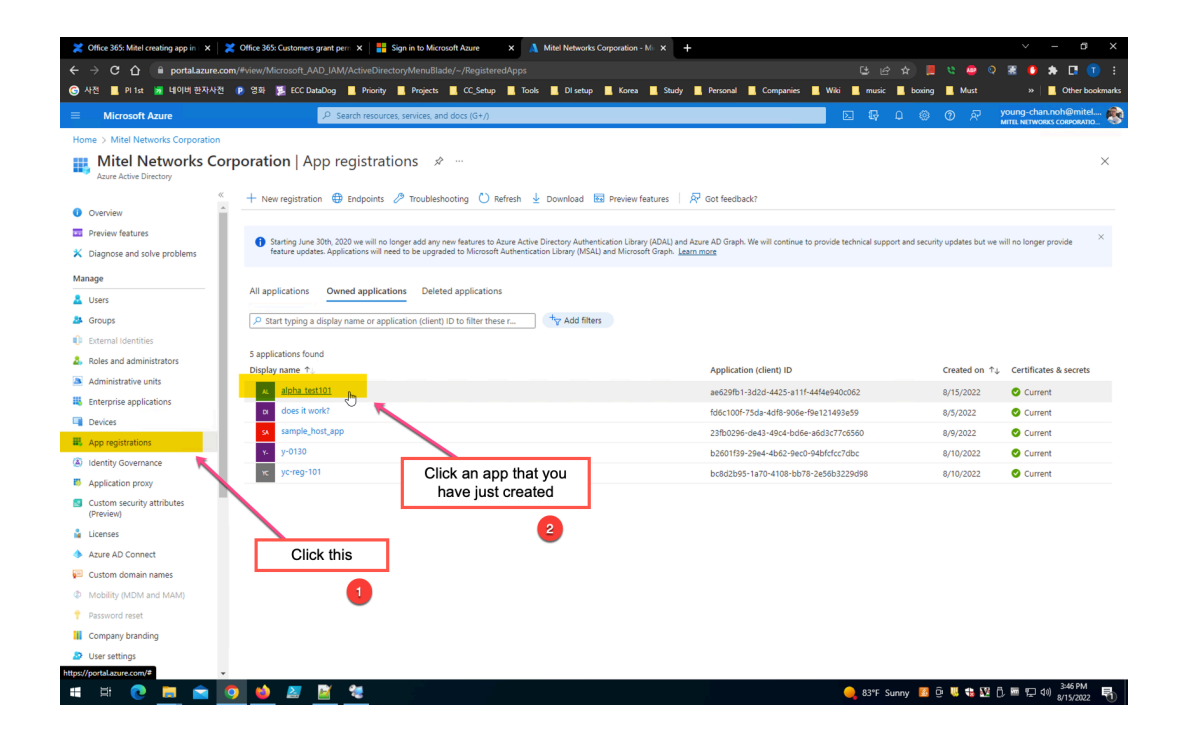

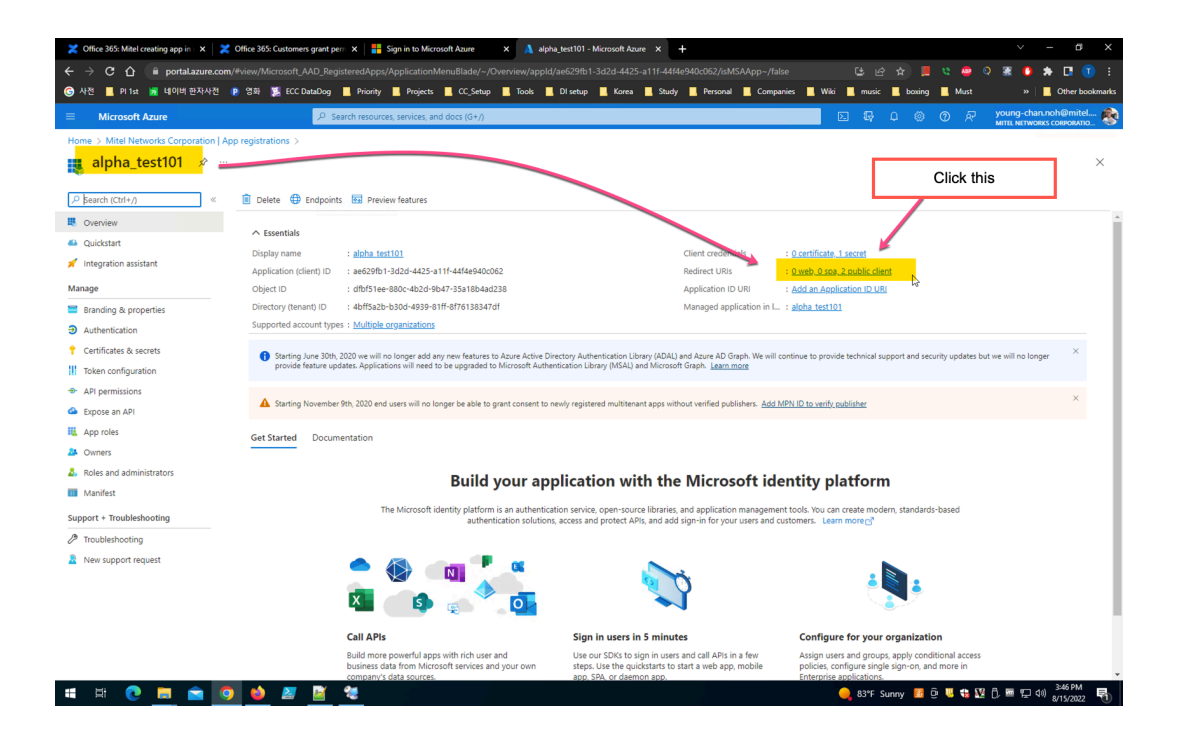

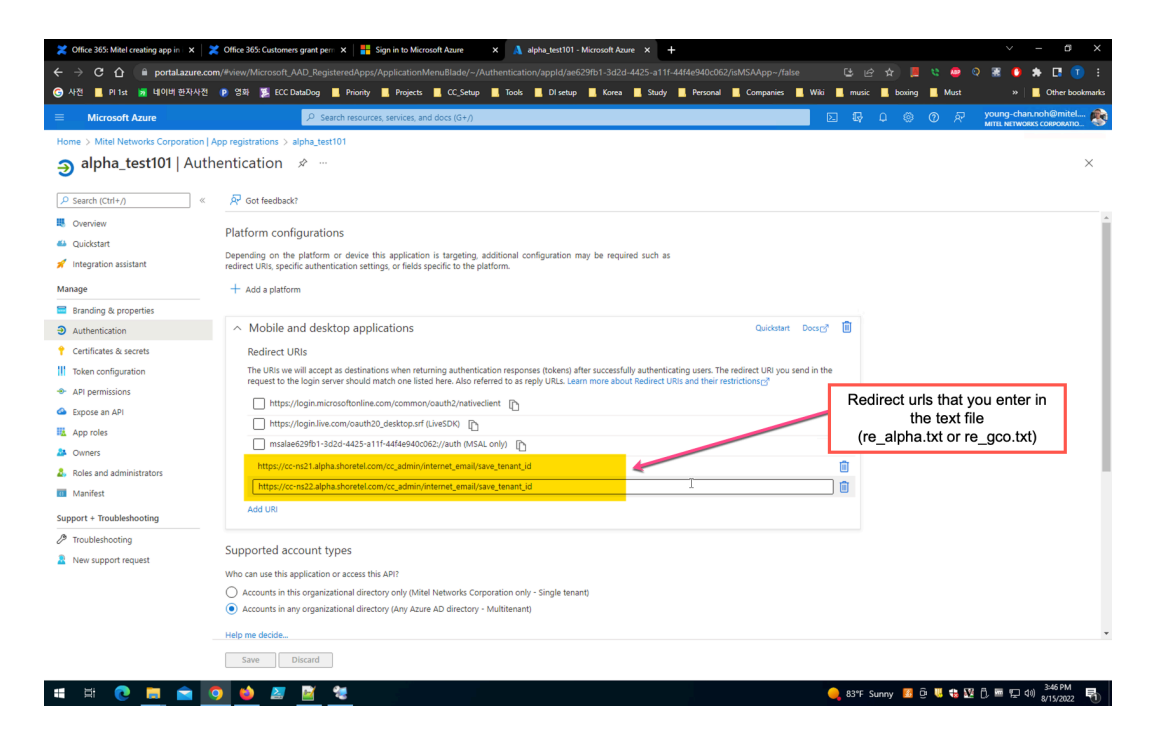

### Part 1: Granting permission by Contact 3 Center Director

This chapter contains the following sections:

- Grant Mitel Home app to access a customer Office365 tenant
- Troubleshooting

# 3.1 Grant Mitel Home app to access a customer Office365 tenant

A user with the following roles can grant permission by Contact Center Director (CCD) to perform this.

- Connect Contact Center Director Supervisor with Azure AD Global Admin role.
- Minimum requirement for Connect Contact Center Director Supervisor is Entity Administrator.
- Connect Contact Center Director Supervisor and an Azure AD tenant administrator with Global Admin role.

To execute the process from the CCD:

1. Navigate to System Parameters : Chat and Email : Email page.

2. Click Authorize ECC Email button.

| System Parameters : Chat              | and Email : Email                                                                                                    |
|---------------------------------------|----------------------------------------------------------------------------------------------------|
| General Office365 Configuration       |                                                                                                    |
| Enabled Office36<br>Se<br>Office365 1 | 55 OAuth         ✓           ecret Key         hw08Q~3MWfBN80_1v6LG           Client ID         0493a42d-b805-4856-8454           Jenant ID         9613561e-06f7-495c-8315- |

 Enter office 365 credential with Global Admin role for Office365 tenant. The Office365 Tenant ID textbox will be auto filled with the tenant ID of customer Office365 tenant.

| Microsoft<br>Pick an account                                                 |  |
|------------------------------------------------------------------------------|--|
| Glen Gabriel<br>glen gabriel@mitelpremiseaduk.onmicrosoft.com :<br>Signed in |  |
| + Use another account Back                                                   |  |
| Pick an account                                                              |  |

• In the panel that opens displaying a review of the permissions, click Accept.

| Microsoft                                                                                                    | t                                                                                                    |                                                       |       |        |
|----------------------------------------------------------------------------------------------------|----------------------------------------------------------------------------------------------------|-------------------------------------------------------|-------|--------|
| glen.gabriel@m                                                                                                 | itelpremiseaduk.onmicro                                                                                                    | soft.com                                              |       |        |
| Permissio<br>Review fo                                                                                         | ns requested<br>r your organiza                                                                                                    | ition                                                 |       |        |
| yc-reg-101<br>unverified                                                                                       |                                                                                                    |                                                       |       |        |
| This app may b<br>this app. Learn                                                                              | e risky. Only continue if<br>more                                                                                                    | f you trust                                           |       |        |
| This app would                                                                                                 | like to:                                                                                                    |                                                       |       |        |
| V MARACESS                                                                                                    | ksApp                                                                                                    |                                                       |       |        |
| Send emails !                                                                                                  | from mailboxes using SMTP                                                                                                    | AUTH.                                                 |       |        |
| ✓ Sign in and n                                                                                                | ead user profile                                                                                                    |                                                       |       |        |
| If you accept, this is<br>all users in your org<br>review these permis                                         | pp will get access to the specific<br>erization. No one else will be p<br>sions.                                                                                     | nd resources for<br>rompted to                        |       |        |
| Accepting these per<br>your data as specific<br>statement. The pub<br>for you to review.<br>https://myapps.mic | missions means that you allow<br>of in their terms of service and y<br>disher has not provided links to<br>You can change these permissi<br>resoft.com. Show details | this app to use<br>privacy<br>o their terms<br>ons at | 6     | Accept |
| Does this app look s                                                                                           | uspicious? Report it here                                                                                                    |                                                       |       |        |
|                                                                                                    | Cancel                                                                                                    | Accest                                                | - II. |        |

#### 3.2 Troubleshooting

- Failed Redirect URI
  - Try the steps from the beginning of **Part1: Granting permission by Contact Center Director** again.

# Part 2: Granting Permission by the Script

This chapter contains the following sections:

• Grant Mitel Home app to access customer emails by running a script

# 4.1 Grant Mitel Home app to access customer emails by running a script

Follow the steps below to grant permission by the script:

- 1. Download and save the PowerShell script file OAuth2\_registration\_customer.ps1 in the C:\Office365.
- 2. Create a text file named "email.txt" containing a list of Office365 email addresses which are used in configuring Contact Center Email. This includes Email IRNs, Reply, Dead Letter, General Outgoing, and the Incomplete Destination Accounts in Contact Center Director. The text file "email.txt" should contain only one email address in one line. Do not add commas or any other characters or separators after the email addresses. Example format:

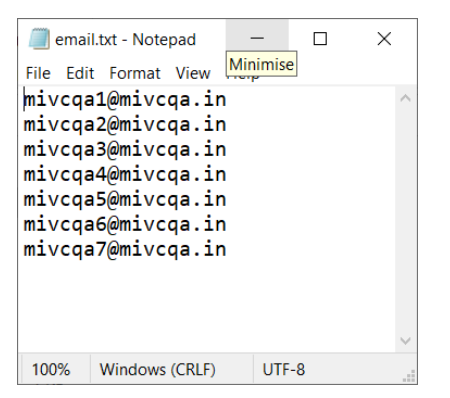

- **3.** Save the text file in C:\Office365. The emails lists will be used in Connect Contact Director.
- 4. Open PowerShell7 as an administrator.
- Navigate to the folder C:\Office365. Enter the script name as OAuth2\_registration\_customer.ps1.
- 6. Enter the Client ID that was entered on the **System Parameters : Chat and Email : Email** page of Connect Contact Director.
- 7. When prompted to enter MailboxesFilePath, enter "email.txt".

MiVoice Connect Email Interactions Updated Configuration for OAuth2 (Modern Authentication)

8. Enter username/password of a customer's Office365 tenant (Twice when prompted).

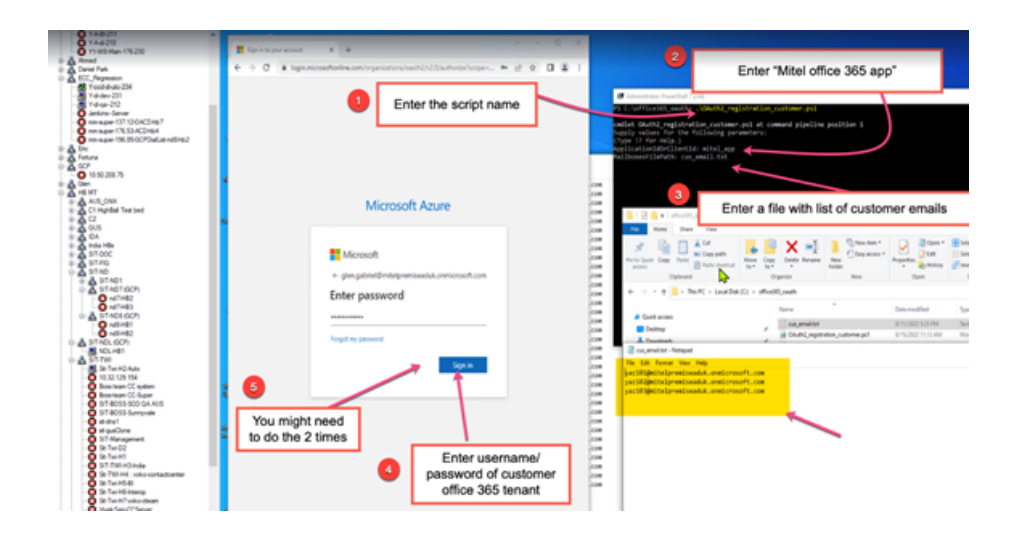

# Email verification by Connect Contact Director

This chapter contains the following sections:

Troubleshooting

Log into Connect Contact Director and verify **Test Connection** of all configured emails for your tenant. This includes incoming / reply / dead-letter / outgoing email.

• If "Test Connection" fails, wait for 10 minutes and try again.

Example of the Incoming and Outgoing screen:

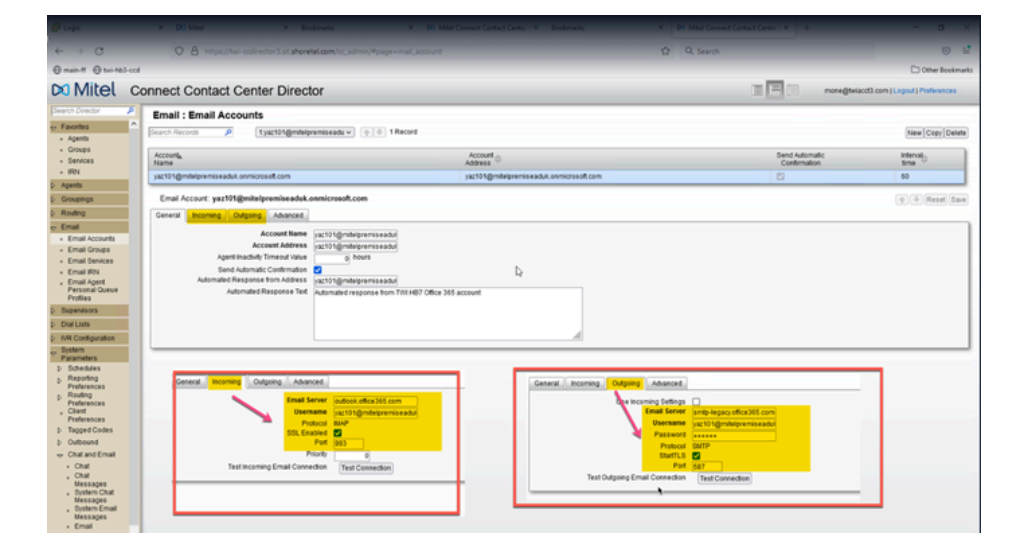

Example of Reply / Deadletter / General Outgoing screen:

| earch Director 🖉 🔎                                   | 2 | System Parameters : Chat and Email : Email                | _          |
|------------------------------------------------------|---|-----------------------------------------------------------|------------|
| <ul> <li>Hequest License</li> </ul>                  | ^ |                                                           | _          |
| <ul> <li>License Keys</li> </ul>                     |   |                                                           | Reset Save |
| Agents                                               |   | General                                                   |            |
| Groupings                                            |   |                                                           |            |
| Routing                                              |   | Omoeses Cornguration                                      |            |
| Email                                                |   | Enabled Office365 OAuth                                   |            |
| Supervisors                                          |   | Secret Rey [het082-3MWIDH0IVeLG]                          |            |
| Domains                                              |   | Office35 Femati [D 9053616000+0060-000 Autorize ECC Email |            |
| Dial Lists                                           |   | Retry Email Account                                       |            |
| IVR Configuration                                    |   |                                                           |            |
| System Parameters                                    |   | Email Address miveqa22gmiveqa.in                          |            |
| Schedules                                            |   | Username mixrao2@mixraoain                                |            |
| Reporting                                            |   | Protocol IMAP                                             |            |
| Preferences                                          |   | SSL Enabled                                               |            |
| Routing                                              |   | Port loga                                                 |            |
| Preferences                                          |   | Test Benk Email Concerning                                |            |
| Client Preferences                                   |   | Test Connection                                           |            |
| p Tagged Codes                                       |   | Deadletter Email Account                                  |            |
| <ul> <li>Outbound</li> <li>Chat and Email</li> </ul> |   | Email Address @tagent3@mivopasol.com                      |            |
| Chat                                                 | 1 | General Outgoing Email Account                            |            |
| Chat Messages                                        | 1 | From Email Address tagent28m/voasol.com                   |            |
| 。 System Chat                                        |   | Server Address mivogasol.xchg mivogasol.c                 |            |
| Messages<br>Sustem Empl                              |   | Username Itagent2/8mixcoasol.com                          |            |
| Messanes                                             |   | Password                                                  |            |
| + Email                                              |   | Brokeni SMTD                                              |            |
| External                                             |   | Startis V                                                 |            |
| Interfaces                                           |   | Port and                                                  |            |
| Maintenance                                          |   | Test General Outgoing Email Connection Test Connection    |            |
| Help                                                 | ~ |                                                           |            |
| ed: 508.10.3320.0                                    | X |                                                           |            |

**Document Version 1.0** 

5

#### 5.1 Troubleshooting

Follow the steps below to troubleshoot the configuration:

- 1. If Test Connection fails, wait for 10 minutes, and try again.
- **2.** If Test Connection still fails after re-attempt, you can fall back to the basic authentication by:
  - Uncheck the Enabled Office365 OAuth.
  - Click Save.

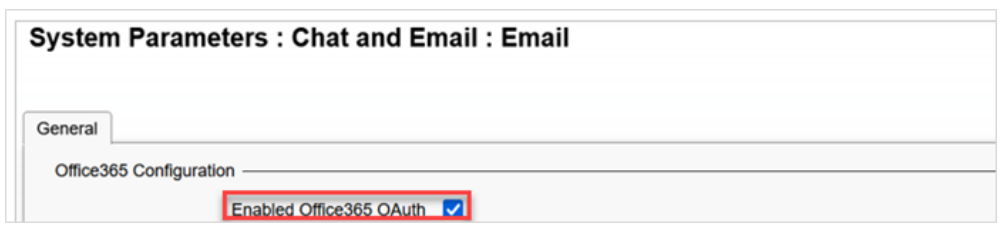

3. Once OAuth2 is disabled, you can use the username/password for incoming and system -> Reply Email Account.

#### Note:

Availability of the falling back to basic authentication option is controlled by Microsoft.

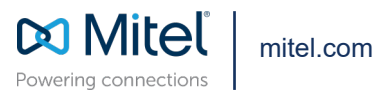

Copyright 2022, Mitel Networks Corporation. All Rights Reserved. The Mitel word and logo are trademarks of Mitel Networks Corporation, including itself and subsidiaries and authorized entities. Any reference to third party trademarks are for reference only and Mitel makes no representation of ownership of these marks.